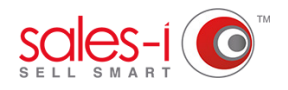

## HOW TO RESTRICT A USER'S DATA ACCESS

This guide will show you how to create a group for your users so you can specify what data they can and can't see. This helps to focus your team members on the accounts, fields and areas specific to them, and means they only see the data that's key to their job role.

**O1** From the black navigation bar at the top of the screen, click Control Panel.

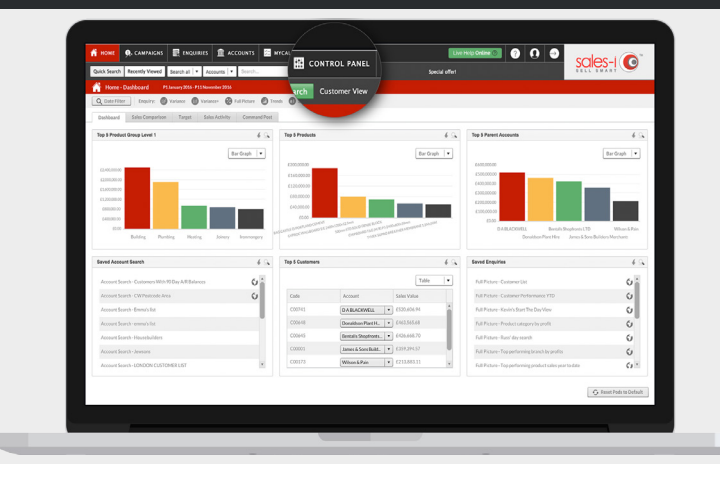

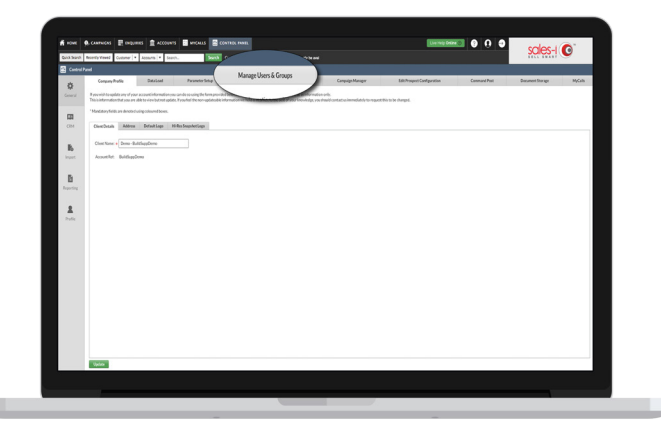

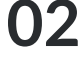

02 Now, click on Manage Users & Groups. It's the fourth tab from the left.

**03** Click the **Groups** sub-tab at the top left of the screen.

| Control P.      | anel                                                                                                    |                                       |                    |                                   |              |                  |
|-----------------|----------------------------------------------------------------------------------------------------|---------------------------------------|--------------------|-----------------------------------|--------------|------------------|
| <b>C</b> everal | Company Profile Data Load Parameter Se<br>User Groups her Groups<br>Create Group Edit Group Delete Group | Nanage Users & Groups<br>Refresh List | Ticker Campoign Ma | sager Edit Prospect Configuration | Command Post | Document Storage |
| CIM             | Group Name<br>Judhesenandriction                                                                         | Restriction Descriptio                |                    |                                   |              | Restiction Type  |
| II6             | bela's restriction<br>Chris Samuel                                                                       |                                       |                    |                                   |              |                  |
| B               | colin jackson<br>CRM only                                                                                |                                       |                    |                                   |              |                  |
| Reporting       | CRM Only TEST-RC                                                                                         |                                       |                    |                                   |              |                  |
| R Profile       | CS binningham<br>CS Branch-Belfast                                                                       |                                       |                    |                                   |              |                  |
|                 | Demo Test2280                                                                                            |                                       |                    |                                   |              |                  |
|                 | Deno user<br>Gavi                                                                                        |                                       |                    |                                   |              |                  |
|                 | group name here<br>group name here                                                                       |                                       |                    |                                   |              |                  |
|                 | group name here                                                                                          |                                       |                    |                                   |              |                  |

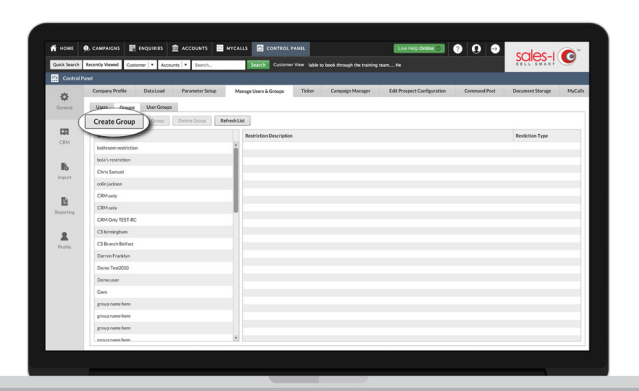

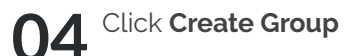

05 The Group Builder Box will now appear. Enter the name of your group and click on the required analysis type.

| Test Group<br>Customer Analysis<br>Sales History Analysis<br>Product Analysis |                        |  |  |
|-------------------------------------------------------------------------------|------------------------|--|--|
| Customer Analysis<br>Sales History Analysis<br>Product Analysis               | Test Group             |  |  |
| Sales History Analysis Product Analysis                                       | Customer Analysis      |  |  |
| Product Analysis                                                              | Sales History Analysis |  |  |
|                                                                               | Product Analysis       |  |  |
|                                                                               |                        |  |  |
|                                                                               |                        |  |  |
|                                                                               |                        |  |  |
|                                                                               |                        |  |  |
|                                                                               |                        |  |  |
|                                                                               |                        |  |  |
|                                                                               |                        |  |  |
|                                                                               |                        |  |  |
|                                                                               |                        |  |  |
|                                                                               |                        |  |  |

| Group Builder          |                 |
|------------------------|-----------------|
| Test Group             | ]               |
| Customer Analysis      | Branch          |
| Sales History Analysis | Buying Group    |
| Product Analysis       | Sales Rep       |
|                        | Sales Territory |
|                        |                 |
|                        |                 |
|                        |                 |
|                        |                 |
|                        |                 |
|                        |                 |
|                        |                 |
|                        |                 |
| Save Cancel            |                 |

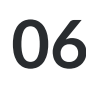

06 Now, select a field from the central menu, depending on what you want the group's focus to be.

07 Now use the drop down menus titled Not Set to choose which areas members can and cannot see, selecting the **Include** option if you want them to see it. When you're finished, click Save,

| Fest Group            |                 |                  |                    |
|-----------------------|-----------------|------------------|--------------------|
| Customer Analysis     | Branch          | Belfast (07)     | Not Set            |
| ales History Analysis | Buying Group    | Birmingham (03)  | Not Set            |
| Product Analysis      | Sales Rep       | Bristol (04)     | Not Set            |
|                       | Sales Territory | Cardiff (05)     | Not Set            |
|                       |                 | Glasgow (06)     | Include<br>Not Set |
|                       |                 | London (01)      | Not Set            |
|                       |                 | Manchester (02)  | Not Set            |
|                       |                 | Unassigned (ZZZ) | Not Set            |
|                       |                 |                  |                    |
|                       |                 |                  |                    |
|                       |                 |                  |                    |

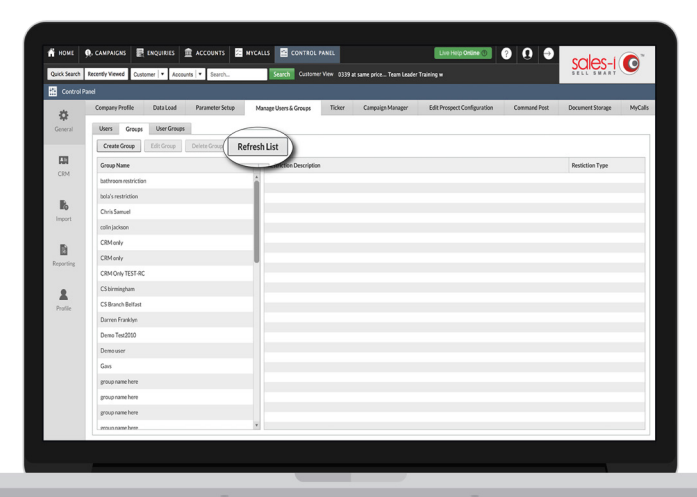

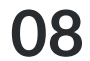

**O8** Click on **Refresh List** to ensure any recent changes have been applied.